## **Testing with E2E SOAP Test Tool Lesson 3.2 MD18**

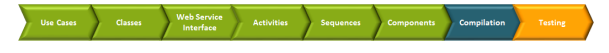

Now, you can test the completed service with the E2E SOAP Test Tool. Start the service with **Run** "EducationLesson3" in the Compiler window.

## The service starts up.

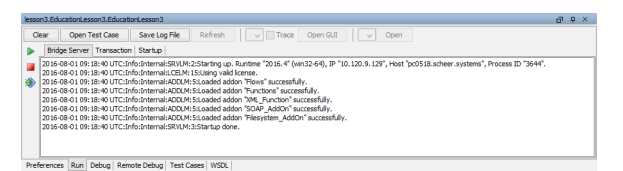

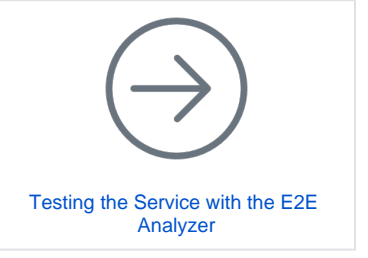

Open the E2E SOAP Test Tool by clicking **Open Test Case**. The SOAP Test Tool window opens and shows a test case for lesson3.EducationLesson3.EducationLesson3.

| lesson3.EducationLesson3.EducationLesson3                                                                                                    |                                                                                                    | di q | × |
|----------------------------------------------------------------------------------------------------|----------------------------------------------------------------------------------------------------|------|---|
| Benol Educator tears 1 Educator tears 1 Composition tears 1 Compositiontears 1 Composition tears 1 Compositears 1 Compositio | Request  <br>mol with the second for any test of the second for any test of t |      |   |
| Preferences Run Debug Remote Debug Test C                                                                                                    | ases WSDL                                                                                                    |      |   |

## Create the input parameter userInput.

| lesson3.EducationLesson3.EducationLesson3                                                                                                    |                             | d' | ņ | × |
|----------------------------------------------------------------------------------------------------|-----------------------------|----|---|---|
| E in servi Education Lesion 3. Education Lesion 3.<br>E Guar Modutation Lesion 3. Education Lesion 3.<br>E in Servi Modutation 1.<br>E in servi Modutation 1.<br>E in servi Modutation 1.<br>E in servi Modutation 1. | Response Response Processor | 0. |   |   |
|                                                                                                    |                             |    |   |   |
| Preferences Run Debug Remote Debug Test C                                                                                                    | ases WSDL                   |    |   |   |

Enter a title into the parameter title and add an item to the keyword array.

| lesson 3. Education Lesson 3. Education Lesson 3                                                                                                    |                                                                                                    | d' | ņ | × |
|----------------------------------------------------------------------------------------------------|----------------------------------------------------------------------------------------------------|----|---|---|
| E Berner Läutarder sens 1 Soutarie sens 3<br>E Quern Productiernie<br>E Quern Productiernie<br>E E Quern Productier<br>E E Quern Productier<br>L W aam Productie | Request (a Records)<br>Control (and the sectors work)<br>Control (and the sectors work)<br>Control (and the sectors work)<br>Control (and the sectors)<br>Sector Rule (and the sectors)<br>Sector Rule (and the sectors)<br>Sector Rul |    |   |   |
| Preferences Run Debug Remote Debug Test Co                                                                                                    | MSDL                                                                                                    |    |   |   |

Append an array element for each keyword you wish to enter and type in some values.

| lesson3.EducationLesson3.EducationLesson3         |                                                                                                    | ď | ņ | × |
|---------------------------------------------------|----------------------------------------------------------------------------------------------------|---|---|---|
| ☐                                                 | Request (Processing)<br>project<br>Di <sup>+</sup> St under State Trans.Strag[2]<br>→ State Trans.Strag. The State"<br>→ State Strag. The State"<br>→ State State Trans.Strag. The State"<br>→ State State Trans.Strag. The State State State State State Strage State State Strage State Stat |   |   |   |
| Desferences   Den   Debug   Demote Debug   Test C | 1100 H 100 H                                                                                                    |   |   |   |

Run the test case.

| lesson3.EducationLesson3.EducationLesson3                                                                                                    |                                                                                                    | a e x |
|----------------------------------------------------------------------------------------------------|----------------------------------------------------------------------------------------------------|-------|
| E- iesson3.EducationLesson3.EducationLesson3<br>E- € QueryProductsService<br>E- III QueryProductsPortType<br>E- EII queryProducts<br>III queryProducts | Request     Response       rpp     and       D=*0     outhout: SearchParameters       d==*     [crystards: SearchParameters]        |       |
| Ron<br>Clear<br>Duplicate<br>Copy<br>Paste<br>Rename<br>Deter<br>Mock Backends Man<br>Properties                                                       | Base Types Strag = Y tester <sup>1</sup> Base Types Strag = Name <sup>2</sup> Met Store Types Strag = Trice Comparison <sup>2</sup> |       |
| Preferences   Run   Debug   Remote Debug   Test Ca                                                                                                    | ases WSDL                                                                                                    |       |

On the **Response** tab, expand the tree. The rows shown in the picture below will be selected if you used the keywords **Pirates** and **Nemo** on the **Request** tab.

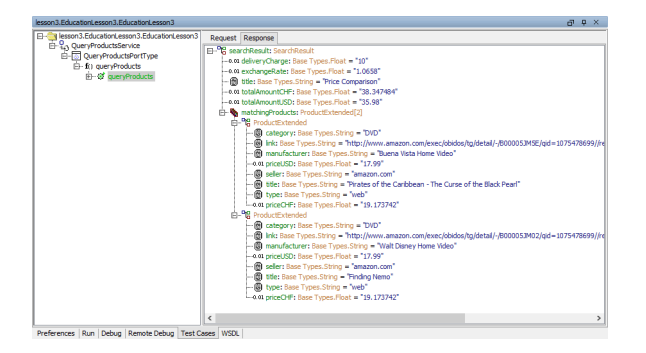

The SOAP request of the external Web service **ExchangeRateProvider** returned an exchange rate of 1.0658. On each product record the price in CHF was calculated according to this exchange rate. Assuming an order quantity of 1, the total amounts in USD and CHF were calculated. As the total amount in CHF **totalamoutCHF** is 38.34 CHF and therefore less than 50 CHF, a delivery charge of 10 CHF was determined.